## Adding multiple notification methods

 Go to <u>www.dsoelectric.com</u> and login to your SmartHub account. If the Smarthub login (Under 'My Account') Is not loading correctly, you can select 'Pay Online' (the blue button on the top right of the page) this will take you directly to the Smarthub login page, if you have not registered for SmartHub you will need to do so here. (You will need your account number to sign up as a new user.)

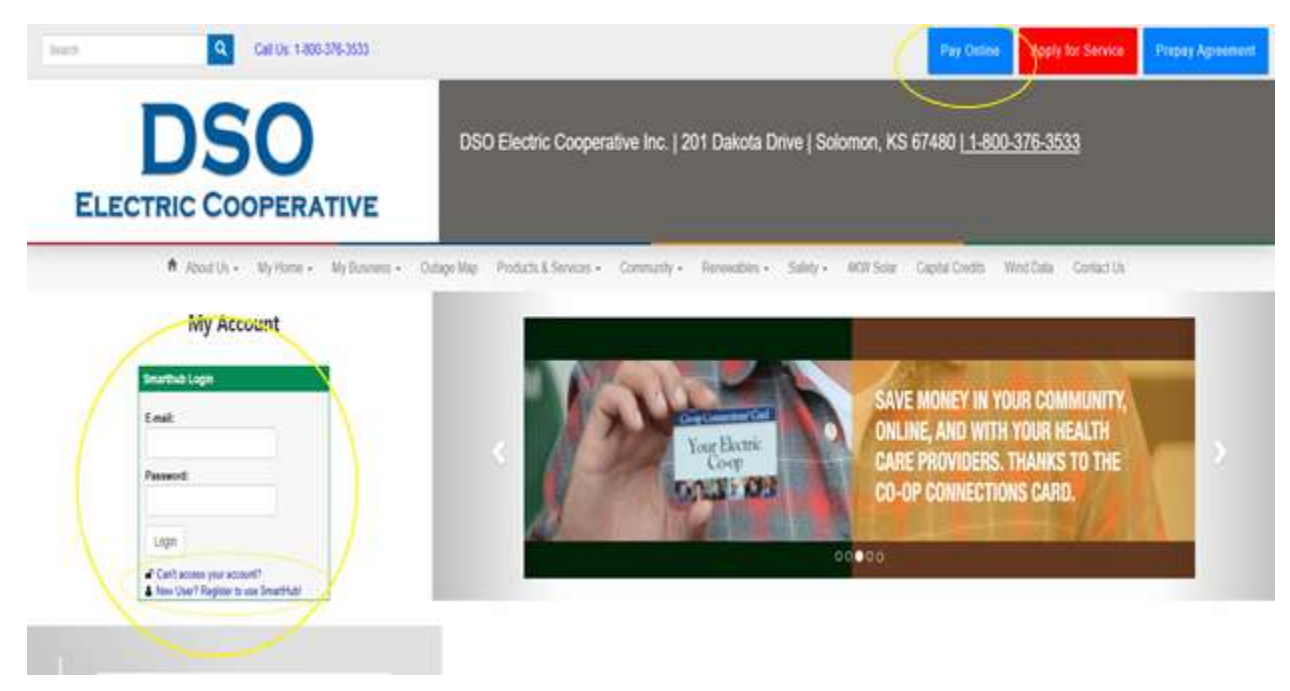

 Once in SmartHub you will need to click on the "Notifications" tab. In the example below, we've already registered 2 mobile phones and 1 e-mail. Our system will only use 1 notification method by default. Continue to step 3 if you want notified via text message on multiple phones and/or multiple e-mails.

|                         | Dining & Payments * | My Profile - My                                                                                                    | Usage - Noti      | fications - Contact Us -         |                                        |                                              | Search                 | Have a Question? Get H |
|-------------------------|---------------------|----------------------------------------------------------------------------------------------------|-------------------|----------------------------------|----------------------------------------|----------------------------------------------|------------------------|------------------------|
| Hub Feed<br>ge Contacts |                     | Manage Contacts Use this page to manage your contacts. Once you have contacts setup, you may use those contacts to sign up for notifications about your billing account. |                   |                                  |                                        |                                              |                        |                        |
| e No                    | tifications         | + Add E-Mail                                                                                                    | Contact + Add     | Phone Contact                    |                                        |                                              |                        |                        |
|                         |                     | Verified                                                                                                    | Contacts          |                                  |                                        |                                              |                        |                        |
|                         |                     | These are                                                                                                    | the contacts we I | have on file that you have creat | ed or verified and will be used for no | otifications that are configured on the Mana | ge Notifications page. |                        |
|                         |                     | Method                                                                                                    | Contact           |                                  | Status                                 | Available Actions                            |                        |                        |
|                         |                     |                                                                                                    |                   |                                  | Text Enrolled                          | Activate                                     | Edit                   | Dalata                 |
|                         |                     | -                                                                                                    |                   |                                  |                                        |                                              |                        |                        |
|                         |                     | •                                                                                                    |                   |                                  | Text Enrolled                          | Activate                                     | Edit                   | Doloto                 |
|                         |                     | •                                                                                                    |                   |                                  | Text Enrolled<br>E-Mail Enrolled       | Activate                                     | Edit                   | Dolate<br>Delete       |

3. Select "Manage Notifications". This page allows you to navigate through our notification categories. In the example below we needed to added multiple text notifications to the 'On Demand' notification. By default, only 1 mobile device/e-mail address is checked. You will need to check all the contact methods that you want to be notified on. Then chose 'Save Settings'

|            | My Profile - My Usage -                                                     | Notifications - Contact Us -                                                            |              | Search | Have a Question? Get |
|------------|-----------------------------------------------------------------------------|-----------------------------------------------------------------------------------------|--------------|--------|----------------------|
|            |                                                                             |                                                                                         |              |        |                      |
| Feed       | Manage Notificat                                                            | ions                                                                                    |              |        |                      |
| ontacts    | Use this page to sign up for n                                              | otifications about activity on your billing account.                                    |              |        |                      |
| ouncations | Billing                                                                     |                                                                                         |              |        |                      |
|            | <ul> <li>Miscellaneous</li> </ul>                                           |                                                                                         |              |        |                      |
|            |                                                                             |                                                                                         |              |        |                      |
|            | On Demand                                                                   |                                                                                         |              |        |                      |
|            | - On Demand                                                                 |                                                                                         |              |        |                      |
|            | On Demand     Select Account                                                | )                                                                                       |              |        |                      |
|            | On Demand     Select Account                                                | -                                                                                       |              |        |                      |
|            | - On Demand Select Account                                                  | •                                                                                       |              |        |                      |
|            | On Demand  Select Account  Alert Type                                       | - Description                                                                           | Text Message | E-Mail |                      |
|            | On Demand  Select Account  Alert Type Interruptble Rate                     | Description     Interruptible Rate (July-August)                                        | Text Message | E-Mail | •                    |
|            | On Demand  Select Account  Alert Type  Interruptble Rate Immation Control   | Description  Interruptible Rate (July-August)  Controlling Important (July August)      | Text Message | E-Mail | •                    |
|            | Con Demand  Select Account  Alert Type  Interruptible Rate Imgation Control | Description<br>Interruptible Rate (July-August)<br>Controlling Irrigation (July-August) | Text Message | E-Mail | •                    |
|            | On Demand  Select Account  Alert Type  Interruptble Rate  Imgation Control  | Description     Interruptible Rate (July-August)     Controlling Imgation (July-August) | Text Message | E-Mail | ·<br>Rest Save Sett  |
|            | On Demand  Select Account  Alert Type  Interruptble Rate  Imgation Control  | Description  Interruptible Rate (July-August)  Controlling Irrigation (July-August)     | Text Message | E-Mail | Rest Save Set        |

4. If there is a checkmark near the Mobile number or E-mail address, then you'll see that notification turn to 'Multiple' and you'll now receive notifications on multiple devices.

|               | My Profile - My Usage -                                                      | Notifications • Contact Us •                                                            |                          | Search              | Have a Question? Ge |
|---------------|------------------------------------------------------------------------------|-----------------------------------------------------------------------------------------|--------------------------|---------------------|---------------------|
| Feed          | Manage Notificati                                                            | ons                                                                                     |                          |                     |                     |
| ontacts       | Use this page to sign up for not                                             | ifications about activity on your billing account.                                      |                          |                     |                     |
| lotifications | ▶ Billing                                                                    |                                                                                         |                          |                     |                     |
|               | Miscellaneous                                                                |                                                                                         |                          |                     |                     |
|               |                                                                              |                                                                                         |                          |                     |                     |
|               | • On Demand                                                                  |                                                                                         |                          |                     |                     |
|               | • On Demand                                                                  |                                                                                         |                          |                     |                     |
|               | On Demand Select Account                                                     | )                                                                                       |                          |                     |                     |
|               | • On Demand Select Account                                                   | ).                                                                                      |                          |                     |                     |
|               | • On Demand Select Account Alert Type                                        | Description                                                                             | Text Message             | E-Mail              |                     |
|               | On Demand Select Account Alert Type Interruptible Rate                       | Description<br>Interruptible Rate (July-August)                                         | Text Message<br>Multiple | E-Mail              |                     |
|               | On Demand Select Account Alert Type Interruptble Rate Irrigation Control     | Description<br>Interruptible Rate (July-August)<br>Controlling Irrigation (July-August) | Text Message<br>Multiple | E-Mail              | 1.*                 |
|               | On Demand  Select Account  Alert Type  Interruptble Rate  Irrigation Control | Description<br>Interruptible Rate (July-August)<br>Controlling Irrigation (July-August) | Text Message<br>Multiple | E-Mail              |                     |
|               | On Demand Select Account Alert Type Interruptble Rate Imgation Control       | Description<br>Interruptible Rate (July-August)<br>Controlling Irrigation (July-August) | Text Message<br>Multiple | E-Mail<br>V<br>None | Reset Save Set      |